# **Grants Navigation**

Using

# FIS

# Screens for Inquiry

Prepared by Shannon Fisher Sponsored Projects Accounting Assistant Controller, Sponsored Projects Accounting Kansas State University Controller's Office October 2005 Revised: July 2006

### **Grants Navigation Instructions**

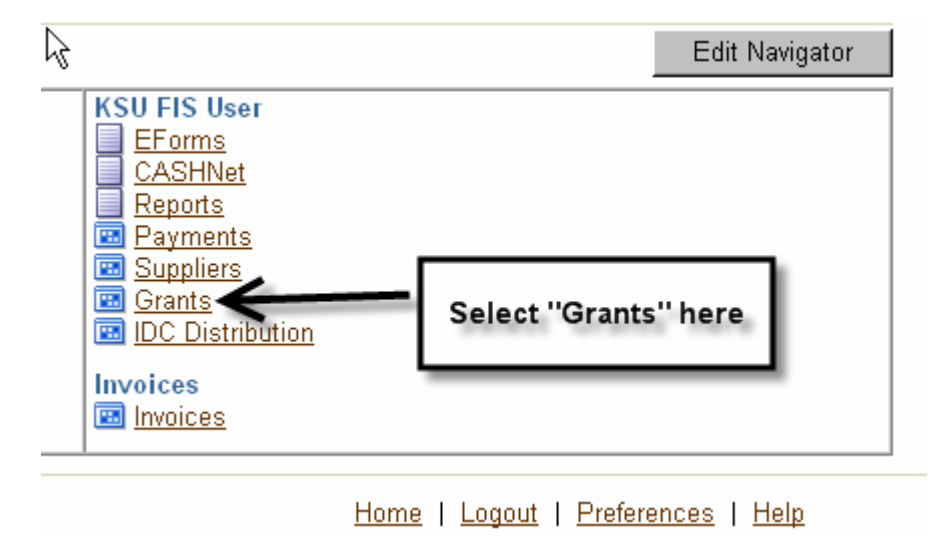

The "Find Award Status" form shown below will open.

| \ward         | C Key Member |
|---------------|--------------|
| Number        |              |
| Short Name    | Number       |
| Туре          | Role         |
| Organization  |              |
| Status        |              |
| Purpose       |              |
|               |              |
| unding Source |              |
| Number        |              |
|               |              |
| Full Name     |              |
| Full Name     |              |

| ⊇ Find Award Status 🔅 🖓 |         |                         | 000000000000000000000000000000000000000   |                                       |
|-------------------------|---------|-------------------------|-------------------------------------------|---------------------------------------|
| Award                   |         | – Key Member —          |                                           |                                       |
| Number                  | BG0000  | Name                    |                                           |                                       |
| Short Name              |         | Number                  |                                           |                                       |
| Туре                    |         | Role                    |                                           |                                       |
| Organization            |         |                         |                                           |                                       |
| Status                  | <b></b> |                         |                                           |                                       |
| Purpose                 |         | Enter the<br>like to re | Award numb<br>view, then o<br>button belo | ber you would<br>click the Find<br>ow |
| Number                  |         |                         |                                           | _                                     |
| Full Name               |         |                         | <u>C</u> lear                             | Find                                  |
|                         |         |                         |                                           |                                       |

The "Award Status" form shown below will open. It provides a summary of Budget amount, Actual cost, and other info (use the scroll bar to see other columns not shown here).

| <mark>O</mark> Awar | d Status    |               |            |            |             | L A X N X           |
|---------------------|-------------|---------------|------------|------------|-------------|---------------------|
| ⇒<br>∣              |             |               |            |            |             |                     |
|                     |             |               |            |            |             |                     |
|                     | Award       | Award Name    | Revenue    | Budget     | Actual Cost | Commitment Amo      |
|                     | BG0000      | RESCH KSU RES | 1881823.13 | 2316375.00 | 1889097.92  |                     |
|                     |             |               |            |            |             |                     |
| Ī                   |             |               |            |            |             |                     |
|                     |             |               |            |            |             |                     |
|                     |             |               |            |            |             |                     |
|                     |             |               |            |            |             |                     |
|                     |             |               |            |            |             |                     |
|                     |             |               |            |            |             |                     |
|                     |             |               |            |            | Click on th | ie "Award Inquiry"  |
|                     |             |               |            |            | button to   | see award details 🔔 |
|                     |             |               |            |            |             |                     |
|                     |             |               |            |            |             |                     |
|                     |             | <b>(</b>      |            | · · ·      |             |                     |
|                     |             |               |            |            | E .         |                     |
|                     |             |               |            | Awa        | ird Inquiry | Invoice Review      |
|                     | Baseurea St | tatua         | Actuale    | Corr       | mitments    | Brainat Status      |
|                     | Resource St | alus          | Octoals    | <u>_</u>   |             |                     |

| Award Management                                                                      |                                                                                     |                                                                                          |                                                     |                                    | শ স                                                                                                    | ×                                                                                       |
|---------------------------------------------------------------------------------------|-------------------------------------------------------------------------------------|------------------------------------------------------------------------------------------|-----------------------------------------------------|------------------------------------|----------------------------------------------------------------------------------------------------|-----------------------------------------------------------------------------------------|
| Number                                                                                | BG0000                                                                              | T                                                                                        | emplate                                             | Funding Source Name                | KSU RESEARCH FOUN                                                                                                    | Sponsor Name                                                                            |
| Short Name                                                                            | RESCH KSI                                                                           | J RES FD                                                                                 | Fundir                                              | ng Source Award Number             | 0                                                                                                    | Sponsor's number                                                                        |
| Full Name                                                                             | RESCH KSU                                                                           | RESEARCH FO                                                                              | UNDA                                                | Pre-Award Date                     |                                                                                                    | openser s number                                                                        |
| Start Date                                                                            | 01-JUL-1991                                                                         |                                                                                          | 7                                                   | 🗸 End Date                         | 30-JUN-2006                                                                                                    |                                                                                         |
| Close Date                                                                            | 30-SEP-2006                                                                         |                                                                                          | Project                                             | Award Type                         | Foundation Funds - No                                                                                                    | This is the                                                                             |
| Purpose                                                                               | 8, E Other                                                                          |                                                                                          | due                                                 | Status                             | Active                                                                                                    | show the                                                                                |
| Organization                                                                          | 50020 Resea                                                                         | arch Vice F                                                                              |                                                     | Funded Amount                      | 2316375.00                                                                                                    | "Source". See                                                                           |
| Award Amount                                                                          | >                                                                                   | 2316375.00 LH                                                                            | ard Limit                                           | Fundi                              | ing Summary                                                                                                    | example below.                                                                          |
| Install Terms<br>Number Issu<br>1 01-J<br>2 22-J<br>3 22-J<br>Installme<br>set up for | Budge<br>e Date<br>UL-1972<br>UN-2005<br>UN-2005<br>ent tab: shor<br>i initial awar | Fundi Cor<br>Type<br>Award<br>Supplement<br>Supplement<br>ws installment<br>d, add amoun | Description<br>Original Award<br>Add Amt<br>Renewal | Compl Reports F                    | Refere     Credit     Tax an       Active     Billable     []       IP.     IP.     IP.       IP.     IP.     IP.       IP.     IP.     IP.       IP.     IP.     IP.       IP.     IP.     IP.       IP.     IP.     IP. | This will<br>show all<br>Projects<br>assigned to<br>the Award.<br>See example<br>below. |
| ·                                                                                     | etc.                                                                                |                                                                                          |                                                     | ersonnel tab: Will<br>show PI name | Compliance tak<br>and "Event" ta                                                                                                    | o: Will show IDC rate<br>ab for invoice amts.                                           |

The "Award Management" form opens to show the award details.

Various tabs and buttons are available on this form to get to more award details, as indicated above by the arrows and text boxes. Examples of each of the indicated tabs and buttons are shown below.

#### Installment tab

The Award Management form opens with the Installment tab showing (as shown above). You may use the scroll bar at the bottom and side of this tab to view the columns and rows that aren't showing.

### **DFF Button**

DFF (Descriptive Flex Field) allows use to setup additional information fields not already contained in FIS, or which are not available in a particular module. To view the contents of the DFF you must double click on the field itself which will then open up a separate screen, as shown below.

| Devard Management     |              |                       |                     |                                |                         | зях    |
|-----------------------|--------------|-----------------------|---------------------|--------------------------------|-------------------------|--------|
| Number                | BG0000       | T                     | e <u>m</u> plate    | Funding Source Name            | KSU RESEARCH FOUN       |        |
| Short Name            | RESCH KSU    | RES FD                | Fundi               | ing Source Award Number        | 0                       |        |
| Full Name             | RESCH KSU I  | RESEARCH FO           | UNDA                | Pre-Award Date                 |                         |        |
| Start Date            | 01-JUL-1991  |                       |                     | End Date                       | 30-JUN-2006             |        |
| Close Date            | 30-SEP-2006  |                       |                     | Award Type                     | Foundation Funds - No   |        |
| Purpose               | 8, E Other   |                       |                     | Status                         | Active                  |        |
| Organization          | 50020 Resear | ch Vice F             |                     | Funded Amount                  | 2316375.00              |        |
| Award Amount          | 23           | 3 <b>16375.00</b> 🗆 H | l <u>a</u> rd Limit |                                |                         | r 20 s |
|                       |              |                       |                     |                                | mary                    |        |
| Install Terms         | . Budge      | Fundi Cor             | ntacts Perso.       | Click on the "DFF" be<br>here. | utton Credit Tax        | : an   |
| Number Issu           | ie Date      | Туре                  | Description         |                                | ive Billable [ ]        |        |
| 1 01-J                | UL-1972      | Award                 | Original Awa        | rd                             |                         |        |
| - 2 22-J              | UN-2005      | Supplement            | Add Amt             |                                | <b>v</b> . <b>v</b> . ( |        |
| - <mark>3</mark> 22-J | UN-2005      | Supplement            | Renewal             |                                | <b>v</b> . <b>v</b> .   |        |
|                       |              |                       |                     |                                |                         |        |
|                       |              |                       | $\subset$           | <u>R</u> eports                | Project Funding         |        |

| Awards Descriptive  | Flexfield (2020/2020/2020) |                       |             | × 1000000000000000000000000000000000000             |
|---------------------|----------------------------|-----------------------|-------------|-----------------------------------------------------|
| 📐 Source            | 2080 RESTRIC               | CTED FEES FUND - MAIN | _           |                                                     |
| Research Type       | 05 Research - N            | lain Campus           |             | This is the "Source" that                           |
| Rev Object          | R4220 OTHE                 | R CONTRACT/GRANT      |             | is part of the "account<br>string" of Project Award |
| Unbilled Rec Object | A1367 UNBIL                | LED REC SP OTHER      |             | Source, Org, and Object                             |
| Payroll Flag        | Yes                        |                       |             | expenditures to an Award.                           |
| Parent Project      | GGRS530000                 | GRS KSU RES FD STAFF  |             | for example.                                        |
| Payment Method      | MCSP 07 2080               |                       |             |                                                     |
|                     |                            |                       |             |                                                     |
|                     |                            |                       | <u>ok</u> c | ancel Clear Help                                    |

| O Award Manager            | nent 🖂              |                 |                                        |                                            |                                                 |                                 |               |                      |                    |                  | संस्थान ×                    |
|----------------------------|---------------------|-----------------|----------------------------------------|--------------------------------------------|-------------------------------------------------|---------------------------------|---------------|----------------------|--------------------|------------------|------------------------------|
| Num                        | her <b>ED</b>       | 7762            | L                                      | Template                                   |                                                 | Funding 9                       | Source N      | ame LO               | C - US             | DEPARTME         | N                            |
| Short Na                   | ame <mark>ED</mark> | UCA US D        | EPT EDU                                | — · · · <u>—</u> [· · · · ·                | Funding                                         | Source Av                       | ward Nun      | nher <b>T1</b>       | 95N020             | 124-04           |                              |
| Full Na                    | me ED               | UCA PROJ        | ECT CHRY                               | SALIS                                      | i anamg                                         | Douice A                        | -Award Γ      | Noto                 |                    |                  |                              |
| Start D                    | )ate <b>30</b> -    | SEP-2004        |                                        |                                            |                                                 |                                 | Fnd [         | Date 29              | SEP-2              | 006              |                              |
| Close D                    | late 29-            | DEC-2006        |                                        |                                            |                                                 |                                 | Award T       | Evno <mark>Fe</mark> | deral              | <br>Agency - Dir | e                            |
| Purn                       | nee <b>5</b> 6      | irant           |                                        |                                            |                                                 |                                 |               | otue <mark>Ac</mark> | tive               | -gener - en      |                              |
| organiza                   | tion 400            | )10 Educat      | ion Dean                               |                                            |                                                 | E                               | ol<br>dod Ami | alus <mark>ne</mark> |                    | 577545 1         | n                            |
| Award Ame                  | unt                 | , 10 Luuou<br>f | 77545.10                               | Hard Limit                                 |                                                 | 1 01                            |               |                      | _                  |                  |                              |
| Install Te                 | rms                 | Budge           | Fundi                                  | Click on F<br>button to<br>funding a<br>th | unding S<br>see the<br>Il installr<br>his award | Summary<br>Projects<br>nents on | Report        | Funding S            | Summa<br>re        | ry)<br>Credit T  | [ <mark>31</mark> ]<br>ax an |
| Number                     | Issue Da            | ate             | Туре                                   | Lin                                        | idirect Cos                                     | st                              | otal          |                      | Active             | Billable [       | 1                            |
| 1                          | 30-SEP-             | 2004            | Award                                  | :68.10                                     | I                                               | 6832.00                         | 33            | 36100.10             |                    |                  | i A L                        |
| 2                          | 01-AUG              | -2005           | Supplem                                | ent '45.00                                 | I                                               | 6700.00                         | 24            | 41445.00             | . ₪                | ☑. [             |                              |
|                            |                     |                 |                                        |                                            |                                                 | Reports                         |               |                      | Projec             | et Funding       |                              |
| Funding Summ Installment I | ary (KRR)<br>Num    | Project Nu      | ······································ | -i-i-i-i-i-i-i-i-i-i-i-i-i-i-i-i-i-i-i     | -0-0-0-0-0-0-0-0-0-<br>r Ti                     | otal Fundin                     |               | Net Revei            | vivivivi<br>nue li |                  | ( अज्ञ ×                     |
| 1                          |                     | GDOE537         | 762                                    |                                            |                                                 | 336                             | 5100.10       | 2619                 | 57.29              | 254816.          | 42 🚔                         |
| 2                          |                     | GDOE000         | 088                                    | 02                                         | ĺ                                               | 241                             | 445.00        | 10                   | 57.10              |                  |                              |
|                            |                     |                 |                                        |                                            | Tatal                                           | 67                              | 7545 10       | 2620                 | 14 20              | 254946           |                              |
| Proje                      | ct Name             | DOE US I        | DEP ED PF                              | Tas                                        | k Name                                          | 377                             | J4J.10        | 2030                 | 114.39             | 234010.          | 42                           |

#### **Funding Summary Button**

- 1. Installment Num this award has two installments
- 2. **Project Number** each installment has been funded by a different Project
- 3. **Total Funding Amount** is the budgeted amount for each project and totals to the Award amount.
- 4. Net Revenue relates to expenditures (not cash received)
- 5. **Invoiced Amount** is what SPA has billed for. (Invoiced amounts for multiple installments may only be recorded against one installment by SPA).

| Award Management        | <u></u>                                                       |                            |                                                                         |                                                    | ĽЯХ           |
|-------------------------|---------------------------------------------------------------|----------------------------|-------------------------------------------------------------------------|----------------------------------------------------|---------------|
| ب<br>Number             | C<br>ED7762                                                   | ■Te <u>m</u> plate         | Funding Source Name                                                     | LOC - US DEPARTMEN                                 |               |
| Short Name              | EDUCA US DEPT EDU                                             |                            | Funding Source Award Number                                             | T195N020124-04                                     |               |
| Full Name               | EDUCA PROJECT CHR                                             | YSALIS                     | Pre-Award Date                                                          |                                                    |               |
| Start Date              | 30-SEP-2004                                                   |                            | End Date                                                                | 29-SEP-2006                                        |               |
| Close Date              | 29-DEC-2006                                                   |                            | Award Type                                                              | Federal Agency - Dire                              |               |
| Purpose                 | 5 Grant                                                       |                            | Status                                                                  | Active                                             |               |
| Organization            | 40010 Education Dean                                          |                            | Funded Amount                                                           | 577545.10                                          |               |
| Award Amount            | 577545.10                                                     | ⊟H <u>a</u> rd Limit       | Fund                                                                    | na Summory                                         | r <b>31</b> 1 |
|                         |                                                               |                            | l giù                                                                   | ing Summary                                        | L ]           |
| Install Terms           | . Budge Fundi                                                 | Contacts I                 | Perso Compl Reports F                                                   | Refere Credit Tax                                  | can           |
| Numbe Cl<br>1<br>2<br>2 | ick on the Compliance<br>1) IDC rate<br>mounts SPA has invoid | tab to see<br>:ed (Events) | Total           6832.00         336100           6700.00         241445 | Active Billable []<br>.10 2. 2. []<br>.00 2. 2. [] |               |
|                         |                                                               |                            |                                                                         |                                                    |               |
|                         |                                                               |                            |                                                                         |                                                    |               |
|                         |                                                               |                            | Reports                                                                 | Project Funding                                    |               |
|                         |                                                               |                            |                                                                         |                                                    |               |

#### **Compliance tab**

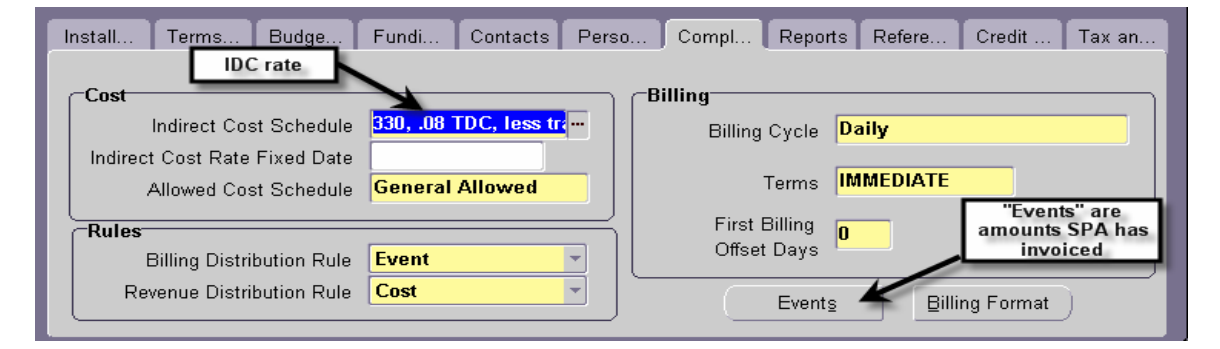

| Events 2000000000000000000000000000000000000 |                                |                                                                  |                                                | -0-0-0-0-0-0-0-0                                              | -0-0-0-0-0-0-0- | Amoun                                             | Amounts (Events) that have been<br>invoiced                 |                                      |  |  |
|----------------------------------------------|--------------------------------|------------------------------------------------------------------|------------------------------------------------|---------------------------------------------------------------|-----------------|---------------------------------------------------|-------------------------------------------------------------|--------------------------------------|--|--|
|                                              | Num<br>75<br>101<br>120<br>137 | Date<br>28-JUL-2005<br>11-AUG-2005<br>25-AUG-2005<br>08-SEP-2005 | Installment<br>Number<br>1<br>1<br>1<br>1<br>1 | Project<br>Number<br>GDOE537<br>GDOE537<br>GDOE537<br>GDOE537 | Task<br>Number  | Revenue<br>Amount<br>0.00<br>0.00<br>0.00<br>0.00 | Hill<br>Amount<br>1196.82<br>7538.75<br>17293.04<br>2845.84 | Bill<br>Hold<br>No V<br>No V<br>No V |  |  |
| L                                            | 170                            | 22-SEP-2005                                                      | 1                                              | GDOE537                                                       |                 | 0.00                                              | <mark>5246.60</mark>                                        | No 🔻 🖵                               |  |  |
|                                              |                                |                                                                  |                                                |                                                               | Total           | 0.00<br>nue Distributed<br>Revenu                 | 254816.42<br>F                                              | <b>✓ <u>B</u>illed</b><br>ines       |  |  |

| OAward Management                                                                              |                                                                              |                                     |                             |            |                  | 2001년 <b>지</b> × |
|------------------------------------------------------------------------------------------------|------------------------------------------------------------------------------|-------------------------------------|-----------------------------|------------|------------------|------------------|
| Number                                                                                         | BG0000                                                                       |                                     | Funding Sc                  | urce Name  | KSU RESEARCH F   | OUN              |
| Short Name                                                                                     | RESCH KSU RES FD                                                             |                                     | Funding Source Awa          | ard Number | 0                |                  |
| Full Name                                                                                      | RE\$CH KSU RESEARC                                                           | H FOUNDA                            | Pre-/                       | Award Date |                  |                  |
| Start Date                                                                                     | 01-JUL-1991                                                                  |                                     |                             | End Date   | 30-JUN-2006      |                  |
| Close Date                                                                                     | 30-SEP-2006                                                                  |                                     | ,                           | Award Type | Foundation Funds | : - Nc           |
| Purpose                                                                                        | 8, E Other                                                                   |                                     |                             | Status     | Active           |                  |
| Organization                                                                                   | 50020 Research Vice F                                                        |                                     | Func                        | led Amount | 231637           | 5.00             |
| Award Amount                                                                                   | 2316375.00                                                                   | Hard Limit                          |                             | Euralia    | a Summer and     | r <b>20</b> 1    |
|                                                                                                |                                                                              |                                     |                             | Füllan     | ig Summary       | L 📷 J            |
| Install Terms                                                                                  | . Budge Fundi                                                                | Contacts F                          | erso Compl                  | Reports R  | efere Credit     | Tax an           |
| Number         Issu           1         01-J           2         22-J           3         22-J | e<br>UL Click on the Person<br>tab to see the PI na<br>UL<br>UN-2005 Supplem | nnel<br>Origina<br>Add Am<br>Renewa | tion<br>I Award<br>nt<br>al |            | Active Billable  |                  |
|                                                                                                |                                                                              |                                     | <u>R</u> eports             |            | Project Funding  | D                |

## Personnel tab

| Install 😽 Terms 🛛 Budge 🛛 Fur | di Contacts Perso      | Compl Reports | Refere  | Credit | Tax an   |
|-------------------------------|------------------------|---------------|---------|--------|----------|
|                               |                        |               |         |        | 1        |
| Full Name                     | Award Role             | From          | tive To |        | Required |
| Fisher, Shannon C             | Award Manager          | 01-JUL-1991   |         |        |          |
|                               | Principal Investigator | 01-JUL-1991   |         |        |          |
|                               |                        |               |         |        |          |
| 1                             |                        |               |         |        |          |